## Access your tax receipt in 3 easy steps

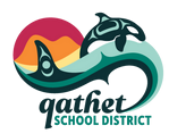

Tax receipts for Before and After School Care and JustB4 preschool are accessed through the esiKidz program, either online or in the mobile app.

- Open the mobile app and click on the tuition button at the bottom of the screen.
- 2. Click the "Tax Info" tab at the top of the "Tuition" page.
- Choose which year you want a tax receipt for and download the file.

Please contact child.care@sd47.bc.ca if this process doesn't work.

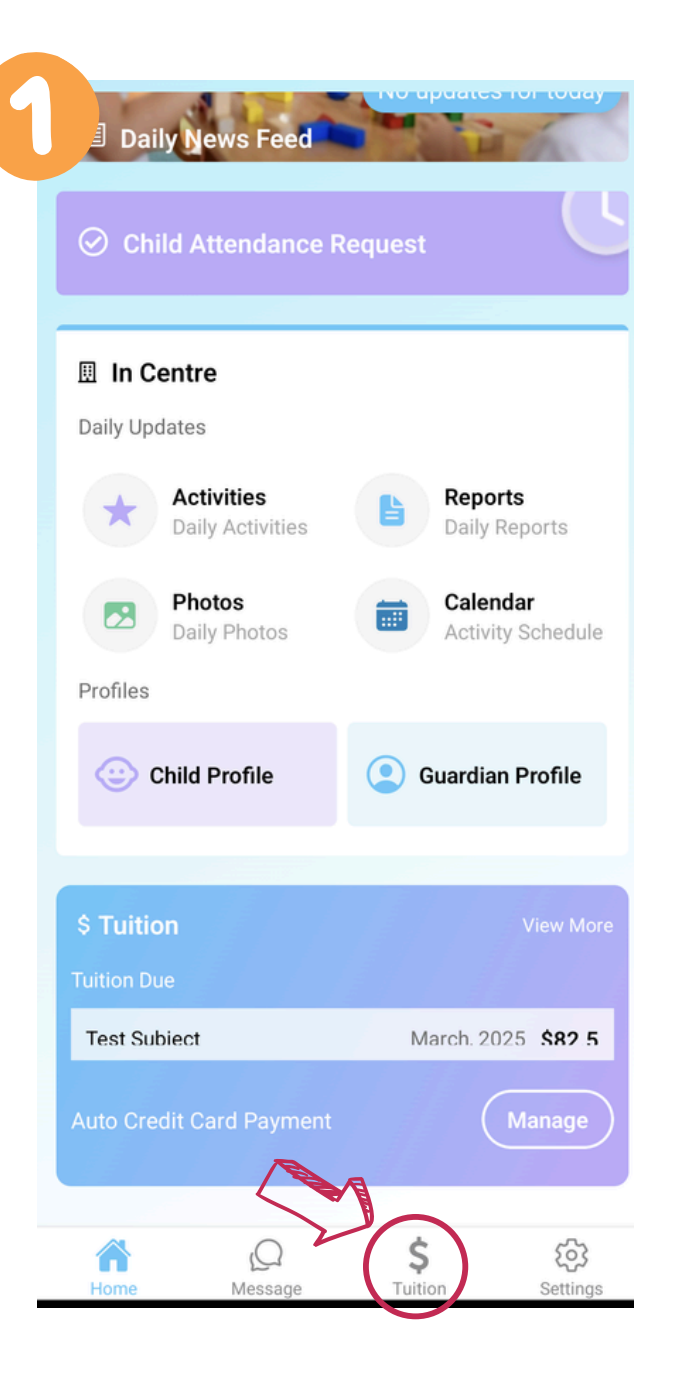

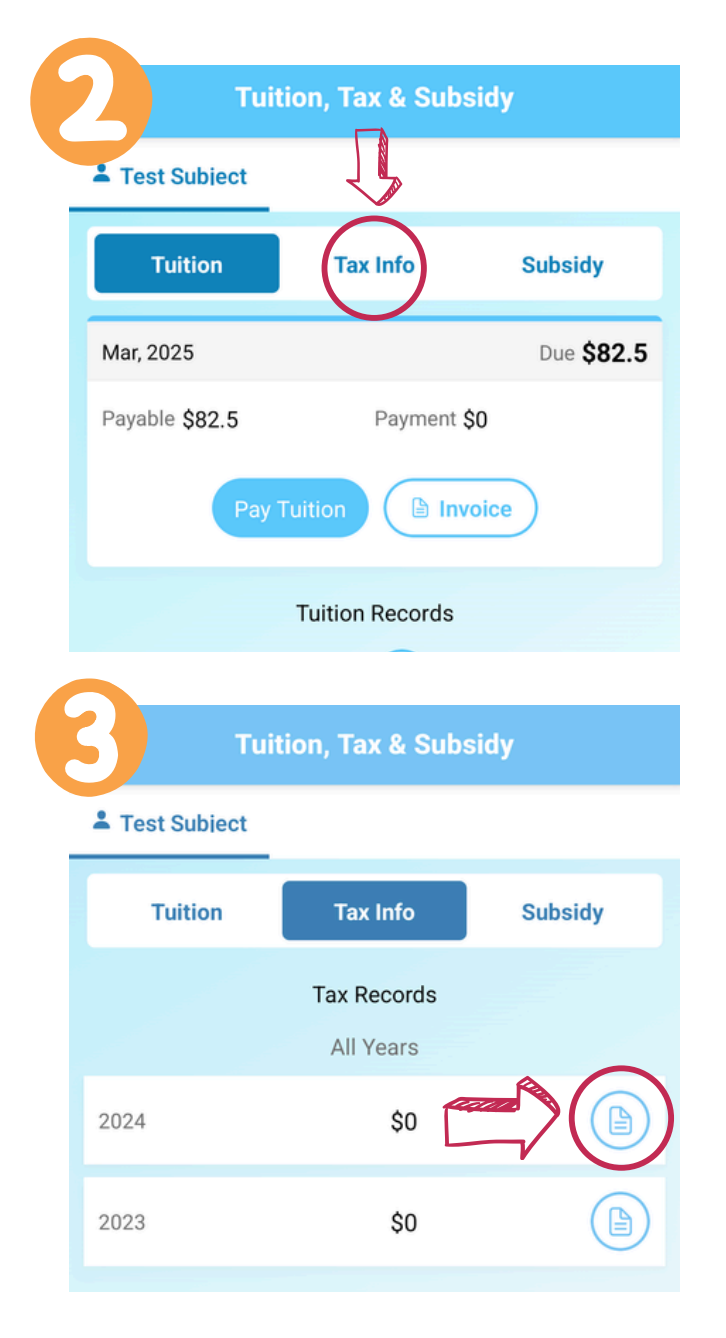